# SCOPEVISIO

# Projekte Erste Schritte

| Shan Munipulari      Shan Munipulari      Shan                                                                                                    | Promer Geselischet<br>- Gestalsprofi<br>SCOP()<br>- Deselischeft<br>Neuward (Selfst)<br>- Van de Geslis<br>verstorm<br>Deskbeten Dis<br>Noreerbarter                                                                                                    | × Engelwane Life                                                                                                    | un<br>boggevisie AG<br>Internation - une menumationate<br>Internation - to the menumationate<br>Internation<br>Internation<br>Internation<br>Internation                                                                                                    | 1120096, 11. E.7V<br>Haad, 7 1810801 408 2<br>+ 2.00                                                                                                    | . info@convertioner                                                                                                    | 25                                                                                                    |                                                                                                    |                                                                       | 7 ¥ C                                                                                                    | <mark>-</mark> +                                                                                                    | 9 # 12 (3)                                                                                                    |                                                                                                    |
|----------------------------------------------------------------------------------------------------|----------------------------------------------------------------------------------------------------|----------------------------------------------------------------------------------------------------|----------------------------------------------------------------------------------------------------|----------------------------------------------------------------------------------------------------|----------------------------------------------------------------------------------------------------|----------------------------------------------------------------------------------------------------|----------------------------------------------------------------------------------------------------|-----------------------------------------------------------------------|----------------------------------------------------------------------------------------------------|----------------------------------------------------------------------------------------------------|----------------------------------------------------------------------------------------------------|----------------------------------------------------------------------------------------------------|
| Anew<br>Manashi<br>Manashi<br>M                                                                                                    | Contrainty-ord     Contrainty-ord     Constrainty-ord     Constrainty-for     Constrainty-for     Vamedia: Constrainty-for     Vamedia: Constrainty     Noncect District                                                                                                    | EVISIO<br>EVISIO<br>star 30<br>trar                                                                                                    | Copperisio AG<br>Internova un tenterunazionizat<br>benarralen 1,5127 Inan, Barler<br>Inano <u>battat</u><br>anetezian<br>sertat                                                                                                    | 11000(6, 11. 15.7V<br>Hawl, T 1610/A01 406 2<br>• 2.00                                                                                                    | i infolisso avrisio ar                                                                                                    | 15                                                                                                    |                                                                                                    |                                                                       |                                                                                                    |                                                                                                    | 9 # 6                                                                                                    |                                                                                                    |
| Nonleaf M<br>Seatorn Seatorn<br>Personal<br>Ascitator<br>Ascitator<br>Seatornesi Alfan<br>Magiano Seatornesi<br>Magiano Seatornesi<br>Magiano Seatornesi<br>Magiano Seatornesi<br>Magiano Seatornesi<br>Magiano Seatornesi<br>Nasariano<br>Nasariano                                                                                                    | SCOP(<br>- Deselfadraft<br>Press an ar. / Na<br>Contaitant. / - Fur<br>Using die Coalitie<br>Hernorom<br>Dissibilitatie (bis<br>Nincent barter                                                                                                    | EVISIO s<br>suur 30<br>rrar s<br>chaft                                                                                                    | Coperisis AG<br>Internations in Kantenunkatonatar<br>beraneralien 1, 51277 (Inse, Davier<br>Jakob <u>kartak</u><br>analischen                                                                                                    | 112096, II. E.W<br>Hawl, T 1810801404.2<br>+ 2.00                                                                                                    | inimetan                                                                                                    | 15                                                                                                    |                                                                                                    |                                                                       |                                                                                                    |                                                                                                    |                                                                                                    |                                                                                                    |
| heterselfen<br>Heronen<br>Heronen<br>Heronen<br>Hetersel<br>Hetersel<br>Heronen<br>Statutoren<br>Statutoren<br>Statutoren<br>Heronen<br>Manuele<br>Heronen<br>Heronen<br>Heronen<br>Heronen<br>Heronen<br>Heronen<br>Heronen<br>Heronen<br>Heronen<br>Heronen<br>Heronen<br>Heronen<br>Heronen<br>Heronen<br>Heronen                                                                                                    | - Scope<br>- Secoladad<br>Pasa se er / Ha<br>Conteiter / Har<br>Vane de Cesels<br>Herrstorm<br>Bac Vattase (Na<br>Koreschastrer                                                                                                    | EVISIO<br>EVISIO<br>mar 10<br>mar<br>chaft                                                                                                    | nterretorini un facencia accontoci<br>horaxeculea 1, 51027 linio, Davler<br>laixo <u>tortoti</u><br>assettician<br>cortati •                                                                                                    | 1100000, 11. E.7V<br>Haari, T 18101801 406 2<br>• 2.00                                                                                                    | infollenswids.m                                                                                                    | 15                                                                                                    |                                                                                                    |                                                                       |                                                                                                    |                                                                                                    | 0                                                                                                    |                                                                                                    |
| Neurosal<br>Atoriatur<br>Status<br>Status<br>Stat | SCOP(<br>- Jasselischeft<br>Pesus as at / Ha<br>Kontektet / - or<br>Mane de Cealé<br>Herrerrom<br>Jass Vatease (Ma<br>Knoech patrer                                                                                                    |                                                                                                    | henwenslee 1, 5037 Inan, Dashr<br><u>kontak</u><br>anatisiati<br>ortakt •                                                                                                    | Hawi, T 1810 801 404 2                                                                                                    | kfollsoveisian                                                                                                    | 16                                                                                                    |                                                                                                    |                                                                       |                                                                                                    |                                                                                                    |                                                                                                    |                                                                                                    |
| Network<br>Refeature<br>Status<br>Vankausen<br>Kannenkieliken<br>Magiseitielie Hols<br>Namende<br>Namende<br>Namende<br>Networker<br>Networker<br>Networker                                                                                                    | - Deselfacheft<br>Pensier af / Ha<br>Costattet / Ho<br>Vane de Costis<br>Hencom<br>Das Votate (Ma                                                                                                    | atur 30<br>mar<br>zhaft                                                                                                    | nernersattete 1, 1932 Inner, Discher<br>Reko <u>kortott</u><br>Anelischer<br>Gortatt •                                                                                                    | • 1.0                                                                                                    |                                                                                                    |                                                                                                    |                                                                                                    |                                                                       |                                                                                                    |                                                                                                    |                                                                                                    |                                                                                                    |
| risten<br>Stankaamin<br>Majako<br>Majako<br>Majako<br>Majako<br>Kaamado<br>Nakatoko<br>Nakatoko<br>Nak                                                                                                    | <ul> <li>Deselfacheft</li> <li>Penorar at / Ha</li> <li>Costalitat / Hor</li> <li>Vane die Gesläs</li> <li>Verkotom</li> <li>Das Vortable (Ma</li> <li>Verschoother</li> </ul>                                                                                                    | alur 30 i<br>Yinar i<br>zhaft i                                                                                                    | Analisturi<br>Gotalt •                                                                                                    | - 2.0                                                                                                    |                                                                                                    |                                                                                                    |                                                                                                    |                                                                       |                                                                                                    |                                                                                                    |                                                                                                    |                                                                                                    |
| Jirakozone<br>Kopennik ken<br>Moplein<br>Englo okie Erheiti-<br>Kuzyesette Erhör<br>Kannock<br>Valueroski<br>Rammock<br>Valueroski<br>Underfit ang<br>Moraliti                                                                                                    | <ul> <li>Deselfachaft</li> <li>Neus var ar / Ha</li> <li>Kontaktert / Hur</li> <li>Name die Geselfs</li> <li>Heimstorm</li> <li>Deschetater (Ma</li> <li>Ansprachportner</li> </ul>                                                                                                    | alar 30<br>mar 1<br>zhaft :                                                                                                    | analistadi<br>serialit •                                                                                                    | - 2.0                                                                                                    |                                                                                                    |                                                                                                    |                                                                                                    |                                                                       |                                                                                                    |                                                                                                    |                                                                                                    |                                                                                                    |
| Communication<br>Mitpalen<br>Stanten de Strath-<br>Augestetic E Hois<br>Seamench<br>Tainench<br>Seight age<br>Norzhill<br>Handrith arg                                                                                                    | Desellschaft     Penurserar. / Ha     Kontaktart./ Ha     Kontaktart./ Ha     Kontaktart./ Ha     Kontaktart./ Ha     Social Social Socia                                                                                                    | ntur 30 i<br>Trar i<br>schaft s                                                                                                    | koelisteli<br>ortakt •                                                                                                    | - 2.0                                                                                                    |                                                                                                    |                                                                                                    |                                                                                                    |                                                                       |                                                                                                    |                                                                                                    |                                                                                                    |                                                                                                    |
| Marpakov<br>Marparo Nac Pranti-<br>kuzgovento E-Holis<br>Reamvante<br>Transmitte<br>Norzilite<br>Marpati ngo<br>Marzilite<br>Marpati ngo<br>Transmitte                                                                                                    | Penararar. / Ha<br>Kontaktert./ Ha<br>Name.der Caselis<br>Heinstorm<br>Zac.Vartaster IVa<br>Ansprich pather                                                                                                    | ntur 30 i<br>mmer 1<br>zhaft 9                                                                                                    | acells.lefi<br>ortalt •                                                                                                    | - 2.0                                                                                                    |                                                                                                    | <ul> <li>Argabin zur Gesellichaft</li> </ul>                                                                                                    |                                                                                                    |                                                                       |                                                                                                    |                                                                                                    |                                                                                                    |                                                                                                    |
| Angel of Control<br>Angel of Control<br>Valence of<br>Transition<br>Transition<br>Torrison<br>Theorem<br>Theorem                                                                                                    | Kontaktart, From<br>Varie der Cesells<br>Heinistorm<br>Zuschbetoster (Ma<br>Anzerschandner                                                                                                    | anar I<br>shaft S                                                                                                    | ortalt •                                                                                                    |                                                                                                    | 61                                                                                                    | Destados                                                                                                    | Informations- and Gamma                                                                                                    | arrivalonalachrichigia, 17, 204                                       |                                                                                                    |                                                                                                    |                                                                                                    |                                                                                                    |
| Reamwork<br>Maaroonko<br>Toamook ee<br>Anogel age<br>Vorzielle<br>Tawarta eg<br>Tawarta e                                                                                                    | Vane der Casells<br>Keinstorn<br>Zos. Vartaster (Ma<br>Ansprach partner                                                                                                    | zhaft s                                                                                                    |                                                                                                    |                                                                                                    |                                                                                                    | Ar: der Organization                                                                                                    | Produzierendez Unternehr                                                                                                    | rren dierstaller)                                                     |                                                                                                    |                                                                                                    |                                                                                                    |                                                                                                    |
| Vilanovski<br>Tamovski<br>Norgilige<br>Univilie<br>Univilie<br>Towate                                                                                                    | keinstom<br><u>Sou Vortaater IVa</u><br>Ansprachpartner                                                                                                    | 1000                                                                                                    | iceperiso                                                                                                    |                                                                                                    |                                                                                                    | Stancardwithung                                                                                                    | EUR                                                                                                    |                                                                       |                                                                                                    |                                                                                                    |                                                                                                    |                                                                                                    |
| Teanwork or<br>Nergel age<br>Verzielle<br>Unweigen                                                                                                    | Soc.Varbater (Ma<br>Ansprach partner                                                                                                    |                                                                                                    | ¥2                                                                                                    |                                                                                                    |                                                                                                    | Homeoran (388)                                                                                                    |                                                                                                    | 53                                                                    |                                                                                                    |                                                                                                    |                                                                                                    |                                                                                                    |
| Negilinge<br>1077/18<br>Jhuirthing<br>Texesta                                                                                                    | Anspect pather                                                                                                    | istaal)                                                                                                    | tienaul Feddadh                                                                                                    |                                                                                                    | +                                                                                                    | Kantoktivitabor                                                                                                    | Zashen                                                                                                    |                                                                       |                                                                                                    |                                                                                                    |                                                                                                    |                                                                                                    |
| Yerziłdi<br>Diwistikang<br>Tawagian                                                                                                    |                                                                                                    | [Vertilet ]                                                                                                    | lenet Liczne                                                                                                    |                                                                                                    | +                                                                                                    | * Kemmunikation                                                                                                    |                                                                                                    |                                                                       |                                                                                                    |                                                                                                    |                                                                                                    |                                                                                                    |
| Bairting<br>Transfer                                                                                                    | - Manuel Illerin                                                                                                    | *1                                                                                                    |                                                                                                    |                                                                                                    |                                                                                                    | Table of a sector ball                                                                                                    | 1885 853 555 7                                                                                                    |                                                                       |                                                                                                    |                                                                                                    |                                                                                                    |                                                                                                    |
| AND A                                                                                                    | Ztalk (House                                                                                                    |                                                                                                    | Ninunkalor 3                                                                                                    |                                                                                                    |                                                                                                    | Mahillahim Loophini                                                                                                    | 1040 000 000 2                                                                                                    |                                                                       |                                                                                                    | 0 I                                                                                                    |                                                                                                    |                                                                                                    |
|                                                                                                    | 117 LOF                                                                                                    | and an and an and an an an an an an an an an an an an an                                                                                                    | 1117 Base                                                                                                    |                                                                                                    |                                                                                                    | Talafar (namalificity)                                                                                                    | 1840 503 40 10                                                                                                    |                                                                       |                                                                                                    | 11                                                                                                    |                                                                                                    |                                                                                                    |
| fun eleke                                                                                                    | PLL / OF                                                                                                    |                                                                                                    | 3427 3030                                                                                                    |                                                                                                    |                                                                                                    | reerax desc/al0.001                                                                                                    | 100 01 10 20                                                                                                    |                                                                       |                                                                                                    | S                                                                                                    |                                                                                                    |                                                                                                    |
| In House sure                                                                                                    |                                                                                                    |                                                                                                    | na ser en en en en en en en en en en en en en                                                                                                    |                                                                                                    |                                                                                                    | Environmental (and failure)                                                                                                    | 1.104                                                                                                    |                                                                       |                                                                                                    | 1 N                                                                                                    |                                                                                                    |                                                                                                    |
| ando                                                                                                    | Zeitana                                                                                                    |                                                                                                    | MT JOINT Fals Costal Survey                                                                                                    | Ten Control Hiltor                                                                                                    |                                                                                                    | www.odugna.kommunika60/wart                                                                                                    |                                                                                                    |                                                                       |                                                                                                    |                                                                                                    |                                                                                                    |                                                                                                    |
| miresener                                                                                                    | cecume                                                                                                    | na na na shi                                                                                                    | en eosto bren, cantal coopian                                                                                                    | ana, carni virca                                                                                                    | 10°                                                                                                    | + Witedianste                                                                                                    |                                                                                                    |                                                                       |                                                                                                    |                                                                                                    |                                                                                                    |                                                                                                    |
| Weadstawn                                                                                                    | · Argeires or de                                                                                                    | n Omeladullen                                                                                                    |                                                                                                    |                                                                                                    |                                                                                                    | Verkniker                                                                                                    | 10.//www.aupavalu.ca                                                                                                    |                                                                       |                                                                                                    |                                                                                                    |                                                                                                    |                                                                                                    |
| w.Scrove                                                                                                    | Meaker 55                                                                                                    | Horse                                                                                                    | Eachdyfern                                                                                                    | distant.                                                                                                    |                                                                                                    | Skyps ID                                                                                                    |                                                                                                    |                                                                       |                                                                                                    |                                                                                                    |                                                                                                    |                                                                                                    |
| Gereeveneng                                                                                                    | 2301L                                                                                                    | HIV Patriets                                                                                                    | AG                                                                                                    |                                                                                                    | 100.30 -                                                                                                    | IN Acresse                                                                                                    |                                                                                                    |                                                                       |                                                                                                    |                                                                                                    |                                                                                                    |                                                                                                    |
| Engroup n                                                                                                    |                                                                                                    |                                                                                                    |                                                                                                    |                                                                                                    | •                                                                                                    | KUTIPION SHITCL HOUSE                                                                                                    | ttp://maps.google.com                                                                                                    | астоятельные политического                                            |                                                                                                    |                                                                                                    |                                                                                                    |                                                                                                    |
| Terattiktkatur                                                                                                    |                                                                                                    |                                                                                                    |                                                                                                    |                                                                                                    |                                                                                                    | Bundscanzeiger                                                                                                    | vttocs//www.burdocasad                                                                                                    | igar.aqisbanawww.www.aania?gi                                         | v gizeketeb, kolei                                                                                                    | 8                                                                                                    |                                                                                                    |                                                                                                    |
| la risse                                                                                                    |                                                                                                    |                                                                                                    |                                                                                                    |                                                                                                    |                                                                                                    | Xieo                                                                                                    | https://www.sine.com/co                                                                                                    | orroanies/scopesialoan                                                |                                                                                                    |                                                                                                    |                                                                                                    |                                                                                                    |
| lauthbalturg                                                                                                    |                                                                                                    |                                                                                                    |                                                                                                    |                                                                                                    |                                                                                                    |                                                                                                    | 9, Webdienste finden                                                                                                    |                                                                       |                                                                                                    |                                                                                                    |                                                                                                    |                                                                                                    |
| Selection L                                                                                                    |                                                                                                    |                                                                                                    |                                                                                                    |                                                                                                    |                                                                                                    |                                                                                                    |                                                                                                    |                                                                       |                                                                                                    |                                                                                                    |                                                                                                    |                                                                                                    |
| lares .                                                                                                    | Jeachrobung                                                                                                    | The House is a                                                                                                    | Nation and Constantion                                                                                                    |                                                                                                    |                                                                                                    |                                                                                                    |                                                                                                    |                                                                       |                                                                                                    |                                                                                                    |                                                                                                    |                                                                                                    |
| de la compañía de marce                                                                                                    | Die Scocenisie A                                                                                                    | u w. Hoisteller und                                                                                                    | wowe and cout inter-these                                                                                                    | CADE.                                                                                                    |                                                                                                    |                                                                                                    |                                                                                                    |                                                                       |                                                                                                    |                                                                                                    |                                                                                                    |                                                                                                    |
| imatobur                                                                                                    |                                                                                                    |                                                                                                    |                                                                                                    |                                                                                                    |                                                                                                    |                                                                                                    |                                                                                                    |                                                                       |                                                                                                    | 1.11                                                                                                    |                                                                                                    |                                                                                                    |
| Inlinen                                                                                                    |                                                                                                    |                                                                                                    |                                                                                                    |                                                                                                    |                                                                                                    |                                                                                                    |                                                                                                    |                                                                       |                                                                                                    |                                                                                                    |                                                                                                    |                                                                                                    |
|                                                                                                    | - Au'gaben                                                                                                    |                                                                                                    |                                                                                                    |                                                                                                    |                                                                                                    |                                                                                                    | _                                                                                                    |                                                                       |                                                                                                    | -                                                                                                    |                                                                                                    |                                                                                                    |
|                                                                                                    |                                                                                                    |                                                                                                    |                                                                                                    |                                                                                                    |                                                                                                    |                                                                                                    |                                                                                                    |                                                                       |                                                                                                    |                                                                                                    |                                                                                                    |                                                                                                    |
|                                                                                                    |                                                                                                    |                                                                                                    |                                                                                                    |                                                                                                    |                                                                                                    |                                                                                                    |                                                                                                    |                                                                       |                                                                                                    |                                                                                                    |                                                                                                    |                                                                                                    |
|                                                                                                    |                                                                                                    |                                                                                                    |                                                                                                    |                                                                                                    |                                                                                                    |                                                                                                    |                                                                                                    |                                                                       |                                                                                                    |                                                                                                    |                                                                                                    |                                                                                                    |
|                                                                                                    |                                                                                                    |                                                                                                    |                                                                                                    |                                                                                                    |                                                                                                    |                                                                                                    |                                                                                                    |                                                                       |                                                                                                    |                                                                                                    |                                                                                                    |                                                                                                    |
|                                                                                                    |                                                                                                    |                                                                                                    |                                                                                                    |                                                                                                    |                                                                                                    |                                                                                                    |                                                                                                    |                                                                       |                                                                                                    |                                                                                                    |                                                                                                    |                                                                                                    |
|                                                                                                    |                                                                                                    |                                                                                                    |                                                                                                    |                                                                                                    |                                                                                                    |                                                                                                    |                                                                                                    |                                                                       |                                                                                                    |                                                                                                    |                                                                                                    |                                                                                                    |
|                                                                                                    |                                                                                                    |                                                                                                    |                                                                                                    |                                                                                                    |                                                                                                    |                                                                                                    |                                                                                                    |                                                                       |                                                                                                    |                                                                                                    |                                                                                                    |                                                                                                    |
|                                                                                                    |                                                                                                    |                                                                                                    |                                                                                                    |                                                                                                    |                                                                                                    |                                                                                                    |                                                                                                    |                                                                       |                                                                                                    |                                                                                                    |                                                                                                    |                                                                                                    |
|                                                                                                    |                                                                                                    |                                                                                                    |                                                                                                    |                                                                                                    |                                                                                                    |                                                                                                    |                                                                                                    |                                                                       |                                                                                                    |                                                                                                    |                                                                                                    |                                                                                                    |
|                                                                                                    |                                                                                                    |                                                                                                    |                                                                                                    |                                                                                                    |                                                                                                    |                                                                                                    |                                                                                                    |                                                                       |                                                                                                    |                                                                                                    |                                                                                                    |                                                                                                    |
|                                                                                                    |                                                                                                    |                                                                                                    |                                                                                                    |                                                                                                    |                                                                                                    |                                                                                                    |                                                                                                    |                                                                       |                                                                                                    |                                                                                                    |                                                                                                    |                                                                                                    |
|                                                                                                    |                                                                                                    |                                                                                                    |                                                                                                    |                                                                                                    | -                                                                                                    | -                                                                                                    |                                                                                                    |                                                                       |                                                                                                    |                                                                                                    |                                                                                                    |                                                                                                    |
|                                                                                                    |                                                                                                    |                                                                                                    |                                                                                                    |                                                                                                    |                                                                                                    |                                                                                                    |                                                                                                    |                                                                       |                                                                                                    |                                                                                                    |                                                                                                    |                                                                                                    |
|                                                                                                    |                                                                                                    |                                                                                                    |                                                                                                    |                                                                                                    |                                                                                                    |                                                                                                    |                                                                                                    |                                                                       |                                                                                                    |                                                                                                    |                                                                                                    |                                                                                                    |
|                                                                                                    |                                                                                                    |                                                                                                    |                                                                                                    |                                                                                                    |                                                                                                    |                                                                                                    |                                                                                                    |                                                                       |                                                                                                    |                                                                                                    |                                                                                                    |                                                                                                    |
|                                                                                                    |                                                                                                    |                                                                                                    |                                                                                                    |                                                                                                    |                                                                                                    |                                                                                                    |                                                                                                    |                                                                       |                                                                                                    |                                                                                                    |                                                                                                    |                                                                                                    |
|                                                                                                    |                                                                                                    |                                                                                                    | Concession in succession                                                                                                    |                                                                                                    |                                                                                                    | (                                                                                                    |                                                                                                    |                                                                       |                                                                                                    |                                                                                                    |                                                                                                    |                                                                                                    |
|                                                                                                    |                                                                                                    |                                                                                                    |                                                                                                    |                                                                                                    |                                                                                                    | and the second second                                                                                                    |                                                                                                    |                                                                       |                                                                                                    |                                                                                                    |                                                                                                    |                                                                                                    |
|                                                                                                    |                                                                                                    |                                                                                                    |                                                                                                    |                                                                                                    |                                                                                                    | and the second second se                                                                                                    |                                                                                                    |                                                                       |                                                                                                    |                                                                                                    |                                                                                                    |                                                                                                    |
|                                                                                                    |                                                                                                    |                                                                                                    |                                                                                                    |                                                                                                    |                                                                                                    |                                                                                                    |                                                                                                    |                                                                       |                                                                                                    |                                                                                                    |                                                                                                    |                                                                                                    |
|                                                                                                    |                                                                                                    |                                                                                                    |                                                                                                    |                                                                                                    |                                                                                                    |                                                                                                    |                                                                                                    |                                                                       |                                                                                                    |                                                                                                    |                                                                                                    |                                                                                                    |
|                                                                                                    | be a Abi<br>Wan Abid Markan<br>Wan Abid Markan<br>Wan Abid Markan<br>Markan<br>M | in calab<br>in calab<br>in cal | hundah 14,703 i<br>Anakada 1<br>Anakada 1<br>Dendafadari<br>Markadari<br>Markada | landstand<br>Market State<br>Market State<br>Marke | karaha harabadaran<br>Manakaran<br>Manakar | tanata harda<br>harda<br>harda | <ul> <li>Andrewski bielder i Stander of Society of Society of</li></ul> | <ul> <li>Bankani (1) (2) (2) (2) (2) (2) (2) (2) (2) (2) (2</li></ul> | backs<br>backs<br>backs | backs in decidencing in the operation of the second second sec | backs<br>backstor<br>standarding<br>and<br>off<br>standarding<br>standarding<br>s | landala in and in a statistical in a statistical in a sta |

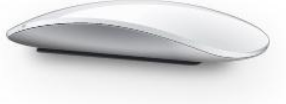

| 1.          | Einle          | eitung                                                  |
|-------------|----------------|---------------------------------------------------------|
| 1           | .1             | Laden und Installieren der Projektakte3                 |
| 2.          | Erste          | e Schritte mit Projekten                                |
| 2<br>2<br>2 | .1<br>.2<br>.3 | Eigene Bezeichnung wählen                               |
| 3.          | Proje          | ekte anlegen7                                           |
| 3           | .1<br>3.1.1    | Geschäftsobjekte7<br>Angaben zum Projekt' und ,Projekt' |
|             | 3.1.2          | 2 ,E-Mail'                                              |
|             | 3.1.3          | ,Teamwork Dokumente'                                    |
|             | 3.1.4          | ۹ ,Projektteam' ۹                                       |
|             | 3.1.5          | ,Abrechnungsbelege'                                     |
|             | 3.1.6          | ۶ ,Kommentare' 10                                       |
| 4.          | Weit           | ere Funktionalitäten10                                  |

# 1. Einleitung

Wussten Sie, dass in vielen Projekten nur 50 Prozent der Arbeitszeit wirklich produktiv gearbeitet wird? Die anderen 50 Prozent entfallen auf die Projektsteuerung und die Multiplikation von Wissen. Es ist vor allem die Suche nach Informationen und deren Aktualisierung und Verteilung, die das Zeitkonto auffrisst. Suchen, Kopieren, Ablegen, Nachfragen – all das sind bekannte Produktivitätskiller in Projekten. Häufig kommt es dadurch zu Zeitverzögerungen im Projekt und zur Überziehung des Kostenrahmens.

In Scopevisio bündeln Sie sämtliche Projektdaten und Dokumente unabhängig von Format und Quelle in einem Datenpool. Scopevisio wird so zur zentralen Anlaufstelle für alle Projektbeteiligten. Mehr noch: Es wird zur zentralen Arbeitsplattform.

Die Cloud Projektakte liefert dem gesamten Projektteam eine stets aktuelle Informationsbasis. Auch externe Partner und Lieferanten lassen sich einfach und sicher einbinden. Die Cloud-Projektakte wird damit zum Produktivitätsbeschleuniger.

## 1.1 Laden und Installieren der Projektakte

Wenn Sie die Projektakte von Scopevisio verwenden möchten, laden Sie als Erstes eine Scopevisio Testlizenz herunter und folgen der Benutzerführung, um die Lizenz zu aktivieren. Anschließend gelangen Sie zum Scopevisio-Startkreis, in dem Sie den gewünschten Service auswählen können. **Hinweis:** Projekte werden in Scopevisio an einigen Stellen auch "Vorgänge" genannt. Gemeint ist dasselbe.

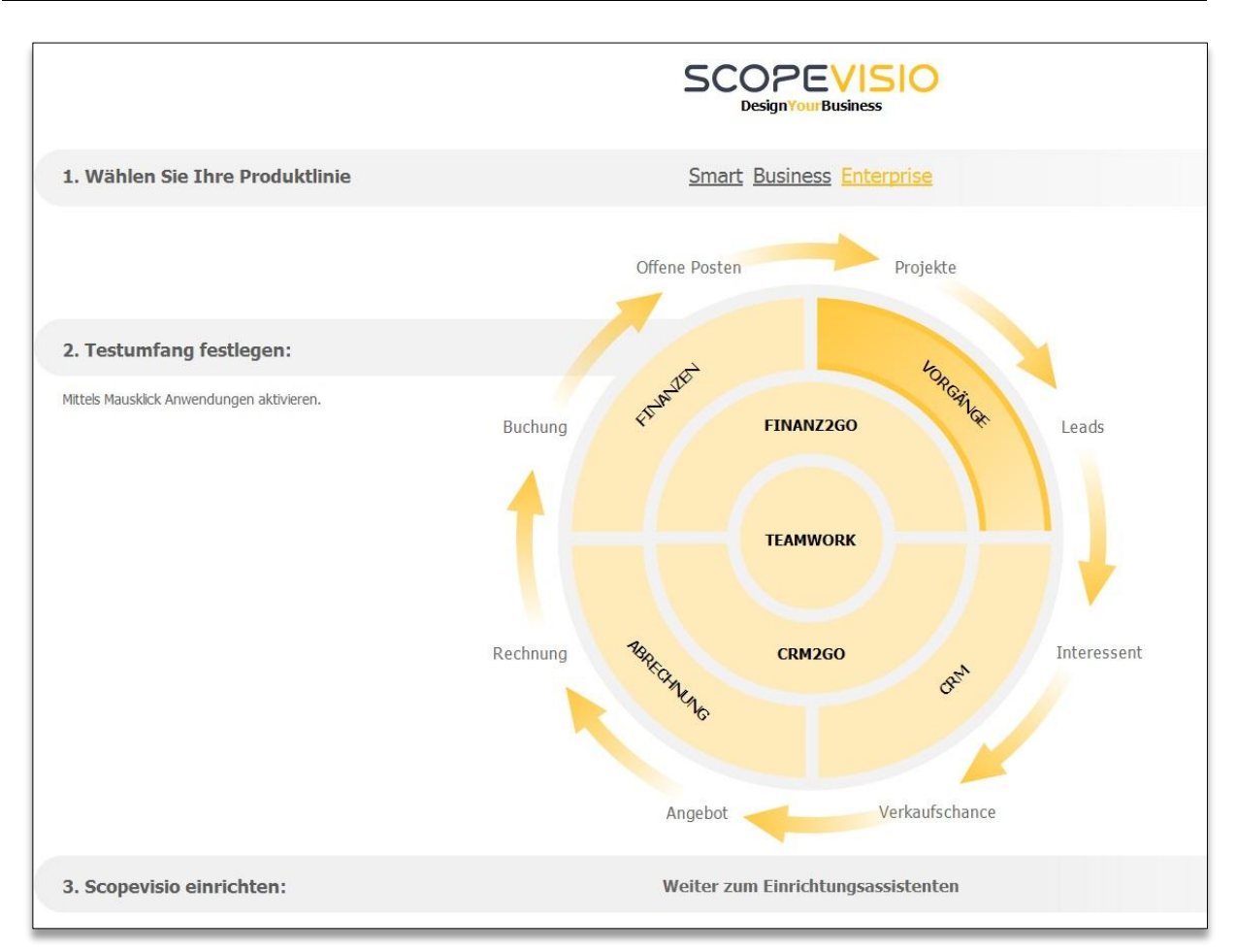

Hier klicken Sie nun bitte auf ,Vorgänge' und anschließend auf ,Weiter zum Einrichtungsassistenten'.

Nun öffnet sich der Einrichtungsassistent, in dem Sie erste Grundeinstellungen vornehmen können. Die Angaben in den gelb hinterlegten Schritten sind Pflichtangaben. Aber keine Sorge: Einstellungen, die Sie jetzt noch nicht vornehmen können oder möchten, können Sie später vervollständigen.

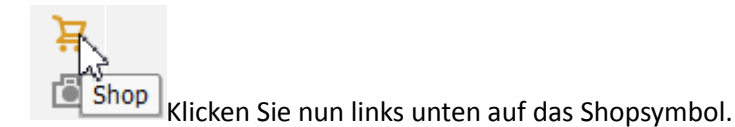

Wählen Sie die gewünschten Lizenzen aus, jedenfalls aber die Lizenz ,Vorgänge und Projekte'. Diese können Sie im Shop kaufen oder auch zunächst als Testversion laden.

| <ul> <li>Anwendungen testen</li> </ul> |                                                                   |                        |                   |
|----------------------------------------|-------------------------------------------------------------------|------------------------|-------------------|
| Wählen Sie Ihre Anwendungen a          | us und testen Sie diese einfach für 30 Tage kostenlos und unverbi | ndlich.                |                   |
| Name 🔺                                 | Beschreibung                                                      | Verfügbare Test-Anzahl | Anzahl zum Testen |
| ABRECHNUNG Enterprise                  | Professionelle Faktura inklusive Abo-Rechnungen und Rechnun       | 25                     |                   |
| Creditreform Integration               | OpenScope Creditreform Integration Enterprise                     | 25                     |                   |
| CRM2GO                                 | Mobiles CRM für Tablets - die optimale Ergänzung zu CRM Enter     | 25                     |                   |
| CRM Enterprise                         | Profi-Lösung für Ihren Vertrieb inklusive CRM2GO und Marketing    | 25                     |                   |
| ERP Enterprise                         | ABRECHNUNG, PROJEKTE, ECOMMERCE und FINANZEN in der               | 25                     |                   |
| FINANZ2GO                              | Mobiles Finanzen-Dashboard - optimiert für Tablets                | 25                     |                   |
| FINANZEN Enterprise                    | Hochfunktionale Buchhaltungssoftware inklusive Anlagenbuchh       | 25                     |                   |
| MS Office Connector                    | Integration von Scopevisio im MS Office (empfohlen: Office-Ve     | 25                     |                   |
| SUITE Enterprise                       | Komplettlösung mit CRM, ABRECHNUNG, VORGÄNGE & PROJEK             | 25                     |                   |
| TEAMWORK Enterprise                    | Dokumentenmanagement und eCollaboration                           | 25                     |                   |
| VORGÄNGE & PROJEKTE E                  | Projektplanung und -übersicht sowie Zeit- und Leistungserfass     | 24                     | 1                 |
|                                        |                                                                   |                        | Jetzt testen      |

# 2. Erste Schritte mit Projekten

## 2.1 Eigene Bezeichnung wählen

Bei der Einrichtung Ihres Scopevisio Zugangs können Sie im Einrichtungsassistenten Ihre gewünschte Vorgangsbezeichnung auswählen oder eine eigene Bezeichnung anlegen.

| • Angaben zur Gesellschaft |                                                      |
|----------------------------|------------------------------------------------------|
| Branche                    | Informations- und Kommunikationstechnologie, IT, EDV |
| Vorgangsbezeichnung        |                                                      |
| Art der Organisation       | Vorgangsbezeichnung                                  |
| Standardwährung            | <leer></leer>                                        |
| Jahresumsatz Euro (circa)  | <neu></neu>                                          |
| Mitarbeiterzahl (circa)    | Projekt                                              |
| Marktanteil % (circa)      | Vorgang                                              |
|                            | Fall                                                 |
| AIC-KIASSINKACION          | Akte                                                 |
| Zahlungsart                | Urkunde                                              |
| Schlagwörter               | Auftrag                                              |
| Kontaktinhaber             | Buchung v                                            |
| CrefoNummer                | Auswahlliste als Ansicht öffnen                      |

Im Folgenden wird die Vorgangsbezeichnung ,Projekte' verwendet und kann somit unter Umständen von Ihren Bezeichnungen in der Anwendung abweichen.

### 2.2 Die Projektübersicht

Da Sie nun die Lizenz zur Arbeit mit Projekten haben, klicken Sie in der Menüleiste auf ,Projekte > Projekte' und gelangen zu einer ,Projektübersicht', in der Sie Vorgänge – Projekte – erstellen können. In der ,Vorgangsliste' können unterschiedliche Arten von Projekten angelegt werden:

| <ul> <li>Vorgangsliste</li> </ul> |             |     |
|-----------------------------------|-------------|-----|
| Vorgangsliste                     |             | ▼ 4 |
| Kontakt                           | Abusieldung |     |
| Benutzer                          | Finanzen    | 2   |
| ¥                                 | Vertrieb    |     |

Unter ,Kontakte' können Sie neue Gesellschaften oder Personen anlegen oder bestehende Kontakte auswählen und unter Benutzer einen Benutzer eingeben oder auswählen.

Die eigentliche Projektübersicht können Sie an Ihren Bedarf anpassen, indem Sie mit der rechten Maustaste auf den Tabellenkopf klicken.

Wenn Sie z. B. mit der rechten Maustaste auf "Bezeichnung" klicken, erhalten Sie folgende Optionen:

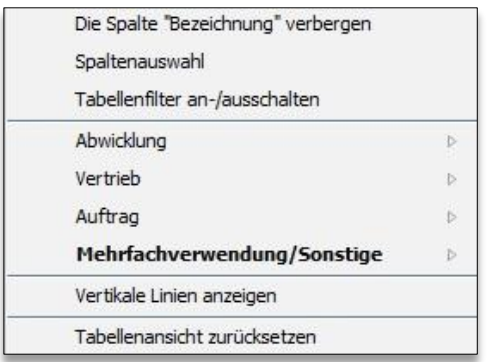

Wie Sie es von Scopevisio bereits gewohnt sind, haben Sie hier eine große, flexible ,Spaltenauswahl', in der Sie alle benötigten Spalten einblenden und die überflüssigen ausblenden können:

| D-   | Spaltenauswahl                                               | × |
|------|--------------------------------------------------------------|---|
| Filt | er                                                           |   |
| •    | Abwicklung                                                   |   |
|      | Anzahl Aufgaben                                              |   |
|      | ✓ Anzahl Offene-Aufgaben                                     |   |
|      | ✓ Anzahl Erledigte Aufgaben                                  |   |
| •    | Vertrieb                                                     |   |
|      | Anzahl Verkaufschancen                                       |   |
|      | ✓ Σ-Verkaufschancen                                          |   |
|      | Σ-Verkaufschancen (Gewichtet)                                |   |
|      | ✓ Σ-Angebote                                                 |   |
|      | Letzte Verkaufschancenänderung                               |   |
|      | Verkaufschancen                                              |   |
|      | 🗌 Anzahl Angebote                                            |   |
|      | Σ-Angebote (Netto)                                           |   |
|      | Letzte Angebotsänderung                                      |   |
|      | Angebote                                                     |   |
| •    | Auftrag                                                      |   |
|      | Anzahl Aufträge                                              |   |
|      | Σ-Aufträge (Netto)                                           |   |
|      | Σ-Aufträge                                                   |   |
|      | S-Offener Auftragsbestand (Netto)                            |   |
|      | Σ-Offener Auftragsbestand                                    |   |
|      | Letzte Auftragsänderung                                      |   |
|      | Aufträge                                                     |   |
|      | Anzahl Rechnungen                                            |   |
|      | 🗌 Anzahl Rechnungsbuchungen                                  |   |
|      | 🗌 Σ-Rechnungen (Netto)                                       |   |
|      | <ul> <li>Σ-Rechnungen</li> </ul>                             |   |
|      | Offener Rechnungsbetrag                                      |   |
|      | Bezahlter Rechnungsbetrag                                    | ٣ |
|      | Alphabetisch sortieren                                       |   |
| ~    | Geschäftsobjekte anzeigen Alle wählen Keine wählen Speichern |   |

Diese Abbildung zeigt nur eine kleine Auswahl der Spalten, die Sie einblenden können. Hier zeigt sich die ganze Mächtigkeit der Projektmanagement-Funktion von Scopevisio: Sie erhalten auf einen Blick Auskunft über alle Projektdetails. Wie viele Aufgaben sind noch offen? Wie viele Angebote kommen auf wie viele Verkaufschancen? Welche Rechnungsbeträge sind schon bezahlt, welche noch nicht? In welcher Phase befindet sich das Projekt, zu welcher Kategorie gehört es? Alle diese Fragen werden durch Einblenden der entsprechenden Spalten schnell beantwortet.

## 2.3 Filterspalten

Wie von Excel gewohnt, können Sie auch in Scopevisio Filterspalten verwenden, um Ihre Projektlisten noch besser zu organisieren. Eine solche Filterspalte ist z. B. die ,Projektkategorie', die Ihnen folgende Wahlmöglichkeiten eröffnet:

| Kategorie                      |
|--------------------------------|
| <pre><leer></leer></pre>       |
| Vertriebsprojekt               |
| _√ xundenprojekt               |
| Investitionsprojekt            |
| Entwicklungsprojekt            |
| Beratungsprojekt               |
| Organisationsprojekt           |
| Soziales Projekt               |
| Sonstiges Projekt              |
| Alle auswählen Auswahl löschen |
| Nach Freitext filtern          |
| übernehmen                     |

# 3. Projekte anlegen

Klicken Sie nun unterhalb der Projektliste auf [**Hinzufügen**]. Dies öffnet ein Formular, in dem Sie alle Details Ihres Projekts eingeben können. Wie üblich sind die Pflichtfelder in Scopevisio gelb hinterlegt, alle weiteren Angaben sind optional.

## 3.1 Geschäftsobjekte

Sie können Geschäftsobjekte ein- oder ausblenden, wie Sie es möglicherweise bereits von anderen Scopevisio Services her kennen.

**Hinweis:** Ein Geschäftsobjekt besteht aus einer Gruppe Felder, die im Formular unter einer gemeinsamen Überschrift stehen, wie hier z. B. die ,Angaben zum Projekt'.

### 3.1.1 ,Angaben zum Projekt' und ,Projekt'

In diesen Geschäftsobjekten geben Sie die Rahmendaten zu Ihrem Projekt ein, etwa die Bezeichnung des Vorhabens, um welche Art von Projekt es sich handelt, von wem und für wen es durchgeführt wird, eine Projektbeschreibung und anderes mehr. Auch die geschätzte Anzahl der Arbeitstage sowie der Projektzeitraum können hier gepflegt werden.

# SCOPEVISIO

| ▼ Projekt                             |                     |            |                |                | • Anga         | aben z   | zum/zur   | Projekt |            |            |      |
|---------------------------------------|---------------------|------------|----------------|----------------|----------------|----------|-----------|---------|------------|------------|------|
| Projektekategorie / -bezug            | Kundenprojekt 🔹 👻   | extern     | •              |                | Proje          | kteinh   | aber      |         | Dorothea H | Heymann-Re | eder |
| Projekteart / ID                      | Kundenauftrag 🚽 👻   | V-2014-1   | 4              |                | Proje          | kte-Ph   | ase       |         | Projektvor | berei 👻    |      |
| MID                                   | 100817              |            |                |                | Proje          | kte-St   | atus      |         | wird vorbe | reitet 👻   |      |
| Projektebezeichnung                   | Rolle               |            |                |                | Proje          | kte-Pr   | iorität   |         | mittel     | •          |      |
| Projekt für (Projekteträger)          |                     |            |                |                | Proje          | kte-Ris  | siko      |         | niedrig    | •          |      |
| <u>Projekt für (Projekteadressat)</u> | Agentur Fieler GmbH |            |                |                | Risiko         | besch    | reibung   |         |            |            |      |
| Adressat Kontaktart / -nummer         | Kunde 👻             |            | KKon1234       |                |                |          |           |         |            |            |      |
| Projektesprache / Währung             | Deutsch             | EUR        |                |                |                |          |           |         |            |            |      |
| Projektestart / - ende                | 25.06.2014          | <b>4</b> 4 |                | Juli 2014      | ŧ              |          | ++        |         | 5 Werktag  | e (MoFr.)  |      |
| Projekte-Kosten-Nummer                | 10020 Rolle Saldo   | 27         | Mo Di<br>30 1  | Mi Do          | D Fr           | Sa<br>5  | <u>So</u> |         |            |            |      |
|                                       |                     | 28         | 7 8            | 9 10           | 0 11           | 12       | 13        | / Offen | 0,00       | 0,00       | 0,00 |
|                                       |                     | 29<br>30   | 14 15<br>21 22 | 16 17<br>23 24 | 7 18<br>4 25   | 19<br>26 | 20<br>27  |         | Ja         | •          |      |
|                                       |                     | 31         | 28 29          | 30 🔼           | 1              | 2        | 3         |         | Nein       | •          |      |
|                                       |                     | 32         | 4 5            | 31.07.20       | v 8<br>31.07.2 | 2014     | 10        |         | Stunden    | •          |      |

#### 3.1.2 ,E-Mail'

Oft werden Informationen, die für ein Projekt relevant sind, per E-Mail übermittelt. Damit solche wichtigen Informationen in Zukunft nicht mehr verloren gehen, können Sie E-Mails, die an Scopevisio

gesendet wurden, einem Projekt zuordnen. Mit einem Klick auf die Auslassungszeichen <sup>\*\*\*</sup> können Sie die E-Mails anzeigen und auswählen.

|    | 🔓 E-Ma         | ils importieren                     |              |                            |                    |                   |             |         |        |
|----|----------------|-------------------------------------|--------------|----------------------------|--------------------|-------------------|-------------|---------|--------|
| E- | Mails anzeigei | o von 01.01.2014 🗟 bis 31.12.2014 🗔 | Aktuelle(s/r | ) <u>Jahr</u> , <u>Mon</u> | at, <u>Woche</u> , | Taq               |             |         |        |
| ×  |                |                                     |              |                            |                    |                   |             |         |        |
| ¢  | E-Mail         | Betreff                             | Erhalte      | Original                   | Anzahl             | Anhänge           | Größe       | Zugeor  | Zugeor |
|    | sabine         | Katalogbestellung                   | 22.01        | 22.01                      | 0                  |                   | 3,56 KB     | Ulcay Y | × .    |
|    | donald         | Terminvorschläge                    | 30.01        | 30.01                      | 0                  |                   | 1,92 KB     |         |        |
|    | donald         | [ER]                                | 31.01        | 31.01                      | 0                  |                   | 2,02 KB     |         |        |
|    | sabine         | Rechnung RE-2014-24                 | 24.02        | 24.02                      | 1                  | Rechnung RE-20    | 0,12 MB     | Zoo Ne  | × .    |
|    | sabine         | Rechnung RE-2014-26                 | 27.02        | 27.02                      | 0                  |                   | 2,90 KB     | Sabine  | × .    |
|    | sabine         | Rechnung RE-2014-26                 | 27.02        | 27.02                      | 0                  |                   | 2,90 KB     | Sabine  | × .    |
|    | sabine         | Test                                | 28.02        | 28.02                      | 0                  |                   | 2,82 KB     | Sabine  | ×      |
|    | sabine         | Rechnung RE-2014-18                 | 28.02        | 28.02                      | 0                  |                   | 2,85 KB     | Sabine  | × .    |
|    | sabine         | WG: Designvorschlag                 | 14.05        | 13.05                      | 1                  | Designbeispiel.pc | 0,13 MB     | Agent   | × .    |
|    | agentu         | Designvorschlag                     | 14.05        | 14.05                      | 1                  | Designbeispiel.pc | 0,13 MB     |         |        |
|    | agentu         | Designvorschlag                     | 14.05        | 14.05                      | 1                  | Designbeispiel.pc | 0,13 MB     |         |        |
|    | Entfernen      | Öffnen Exportieren E-Mail Zu        | uordnungen   | bearbeiten                 | Kontakt            | (e) zuordnen      | Projekte zu | ordnen  |        |

Anschließend klicken Sie auf [**Projekte zuordnen**], um die E-Mails mit Ihrem Projekt zu assoziieren. Im nächsten Bildschirm brauchen Sie nur noch das passende Projekt auszuwählen.

#### 3.1.3 ,Teamwork Dokumente'

Für Scopevisio-Anwender, die Teamwork abonniert haben, ermöglicht dieses Geschäftsobjekt eine Rundum-Sicht auf alle projektrelevanten Dokumente. Hier können Sie Ihrem Projekt sämtliche Dokumente zuordnen, die in Scopevisio vorliegen: Planungen, Bilder, Rechnungen, Aufträge, Karten, Auswertungen, alle Arten von Dateien. Ein Klick auf den Button [Aus Teamwork zuordnen] bringt Sie

ন্দি

auf einen Bildschirm, aus dem Sie die relevanten Dokumente nur noch anklicken und auswählen müssen.

| ▼ Teamwork Do | kumente    |    |           |              |
|---------------|------------|----|-----------|--------------|
| L.            |            | A  | us Teamwo | ork zuordnen |
| Upload-Dat    | Versionsda | Ve | Datei     | 45           |
|               |            |    |           |              |

#### 3.1.4 ,Projektteam'

In diesem Geschäftsobjekt stellen Sie Ihr Team zusammen. Mit einem Klick auf das kleine +-Zeichen ganz rechts (oder mit rechte Maustaste > Hinzufügen) können Sie eine Zeile hinzufügen, in die Sie ein Mitglied des Projektteams eingeben.

| Ŧ | Projektteam |   |        |                |       |          |         |      |      |        |          |          |         |        |   |
|---|-------------|---|--------|----------------|-------|----------|---------|------|------|--------|----------|----------|---------|--------|---|
|   | Kontaktart  |   | Master | Rolle          | Titel | Vorname  | Nachn   | Stu  | Ta   | Telefo | Mobiltel | E-Mail   | Telefax | Stelle | ٩ |
|   | Mitarbeiter | • | 6210   | Projektleitung |       | Dorothee | Al-Duh  | 0,00 | 0,00 |        |          | doroth   |         |        | - |
|   | Lieferant   | • | 18302  | Projektteamm   |       | Frank    | Elsenbr | 0,00 | 0,00 |        |          | frank.el |         |        | - |
|   |             |   |        |                |       |          |         |      |      |        |          |          |         |        |   |

|                                | Die Spalte "Kontaktart" verbergen |  |  |  |  |  |  |
|--------------------------------|-----------------------------------|--|--|--|--|--|--|
|                                | Spaltenauswahl                    |  |  |  |  |  |  |
| Tabellenfilter an-/ausschalten |                                   |  |  |  |  |  |  |
| ~                              | Kontaktart                        |  |  |  |  |  |  |
| ×                              | Master ID                         |  |  |  |  |  |  |
| - 🗸                            | Rolle                             |  |  |  |  |  |  |
|                                | Anrede                            |  |  |  |  |  |  |
| ×                              | Titel                             |  |  |  |  |  |  |
| ~                              | Vorname                           |  |  |  |  |  |  |
|                                | Nachname                          |  |  |  |  |  |  |
| - 🗸                            | Stundensatz                       |  |  |  |  |  |  |
| - 🗸                            | Tagessatz                         |  |  |  |  |  |  |
| - 🗸                            | Telefon [geschäftlich]            |  |  |  |  |  |  |
| ~                              | Mobiltelefon [geschäftlich]       |  |  |  |  |  |  |
| -                              | E-Mail-Adresse [geschäftlich]     |  |  |  |  |  |  |
| - 🗸                            | Telefax [geschäftlich]            |  |  |  |  |  |  |
| -                              | Stelle                            |  |  |  |  |  |  |
|                                | Abteilung                         |  |  |  |  |  |  |

Auch hier können Sie wieder durch einen Rechtsklick auf den Tabellenkopf alle möglichen Spalten anzeigen, die sich flexibel nach Ihren Bedürfnissen ein- und ausblenden lassen.

### 3.1.5 ,Abrechnungsbelege'

Behalten Sie alle Abrechnungsbelege projektbezogen im Blick. Mit einem Klick auf das +-Zeichen rechts unter ,Abrechnungsbelege' blenden Sie ein Fenster ein, in dem Sie auswählen können, welche Art von Dokument Sie mit dem Projekt verknüpfen möchten.

Wenn Sie hier beispielsweise auf "Rechnung" klicken, können Sie im folgenden Fenster alle Daten angeben, die in die Rechnung einfließen sollen, und die Rechnung mit einem Klick erstellen.

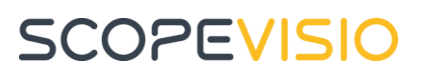

| Ŧ                               | Rechnun         | na               |                       |                               |             |                 | *    | Weitere Angal                | ben        |                                 |            |        |             |
|---------------------------------|-----------------|------------------|-----------------------|-------------------------------|-------------|-----------------|------|------------------------------|------------|---------------------------------|------------|--------|-------------|
| Projekt                         |                 | -                | 100693                | Marketi                       | Marketing   |                 |      | Unser Ansprechpartner        |            | Dorothea Heymann-Reder   Ändern |            |        |             |
|                                 | Kunde           |                  | De Baars Prospec      | De Baars Prospecting Botswana |             | Auswahl         |      | Preisangabe / Währung / Kurs |            | Netto                           | <b>▼</b> E | UR     |             |
| Abrechn                         |                 | Ingskreis        | Rechnung              |                               |             |                 |      | Interne Numme                |            |                                 |            |        |             |
|                                 | Rechnungsnummer |                  |                       | Man                           | uell        |                 |      | Leistungsdatum               |            | 30.06.20                        | )14 🗔 bi   | is     |             |
| Rg-Datum / Vers                 |                 | -<br>1 / Versand | art 30.06.2014 🗔      |                               | 1           |                 |      | Bestellnummer                |            |                                 | _          |        | _           |
|                                 | Rechnung        | neetatue         | Rechnung erst         | •                             |             |                 |      | Berechtiaunaen               |            | Öffentlich I Bearbeiten         |            |        |             |
|                                 | Soracho /       | Stouarhas        | is Doutsch            | Nicht-E                       | LI Ausbad   |                 |      | Notiz                        |            | 2                               |            |        |             |
| Rechnungstaxt                   |                 | actort           | Pachoung              | Rechnung                      |             |                 | HOLE |                              |            |                                 |            |        |             |
| L '                             | Kechnung        | JSCENC           | Rechnung              |                               |             |                 |      |                              |            |                                 |            |        |             |
| Po                              | sitionen        | Zahlung          | Versand Anschrift Tex | te Dokumen                    | te Buchunge | n Zahlungseing  | änge | Projekteübersicht            | Ereignisse |                                 |            |        |             |
| e                               | Pos 🔺           | Produk           | Bezeichnung           | Menge                         | Einheit     | Einzelpreis (n. | K    | Konto                        | Steuerso   | hlüssel :                       | Steuer     | Rabatt | Gesamtpreis |
| *                               | 1               |                  |                       |                               |             |                 |      |                              |            |                                 | 0,00 %     | 0,00 % |             |
| Pro                             |                 | Produkte         |                       |                               |             |                 |      |                              |            |                                 |            |        |             |
| <leer></leer>                   |                 | <leer></leer>    |                       |                               |             |                 |      |                              |            |                                 |            |        |             |
| <neu></neu>                     |                 |                  | •                     |                               |             |                 |      |                              |            |                                 |            |        |             |
| 10000 Dru<br>17 Pro<br>19 Ver   |                 | 10000            | Drucker               | H                             | Hardware    |                 |      |                              |            |                                 |            |        |             |
|                                 |                 | 17               | Provision             |                               |             |                 |      |                              |            |                                 |            |        |             |
|                                 |                 | 19               | Vermittlung           |                               |             |                 |      |                              |            |                                 |            |        |             |
|                                 |                 | 20               | Samstaoszuschlao      | nstaaszuschlaa                |             |                 |      |                              |            |                                 |            |        |             |
| Auswahlliste als Ansicht offnen |                 |                  |                       |                               |             |                 |      |                              |            |                                 |            |        |             |

Sie können die Rechnung anschließend versenden, drucken, buchen, gutschreiben oder speichern. Dieser Themenkomplex wird in den Hilfedokumenten zur Scopevisio Finanzbuchhaltung genauer erläutert.

#### 3.1.6 ,Kommentare'

Das Kommentarfeld ist ein praktischer Ort, um weitergehende Angaben zum Projekt festzuhalten, beispielsweise Telefonnotizen, Nebenabreden, eigene Überlegungen oder Ähnliches.

## 4. Weitere Funktionalitäten

Die Scopevisio Projekte bieten Ihnen zusätzlich die Möglichkeit, interessante Auswertungen und Berichte zu erzeugen. Sie sind natürlich mit allen Business Anwendungen von Scopevisio verknüpft und bieten somit komfortable Schnittstellen zu Teamwork, CRM, Finanzbuchhaltung, eCommerce und vielem mehr. Diese fortgeschrittenen Funktionalitäten werden in weiteren Hilfe-Dokumenten genauer beschrieben. Das vorliegende Dokument soll Ihnen lediglich einen Überblick und ersten Einstieg in Scopevisio Projekte geben.